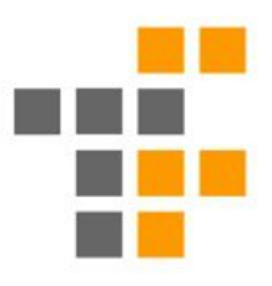

# Introduktion till 3D-skrivare

Teknisk Fysik

Gustav Oskarsson - F20

guos0025@student.umu.se

Kontaktperson för Teknisk Fysik Umeås Innovatorium

## Syfte:

- Lära er hur...
  - ✓ Hur en 3D-skrivare fungerar och dess delar
  - ✓ Digitala filer blir fysiska object
- Hur Teknisk fysiks Innovatoriums...
  - ✓ 3D-skrivare fungerar
    - $\circ$  Modeller
    - $\circ$  Material
  - ✓ Regler kring 3D-skrivarnas och deras användning fungerar
  - ✓ 3D-skrivar certifikatet

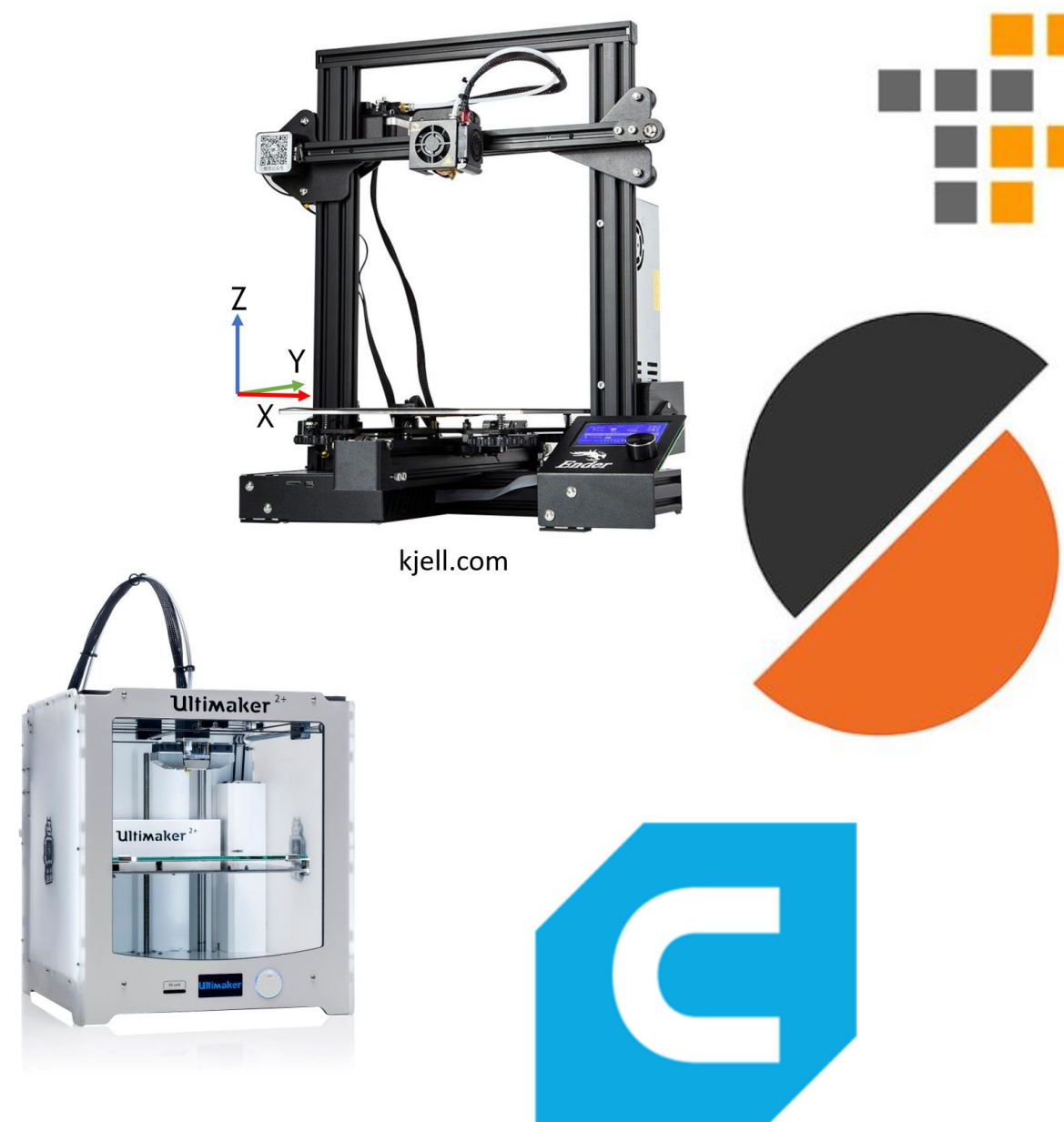

### www.all3dp.com

## Varför använda 3D-skrivare?

- Klarar komplicerade geometrier: • Boll i en boll
- Klarar komplex mekanik:
   NASA ringbrynja
   "Print in place" kullager
- Kontrollerbar vikt på utskrifter

   3D-skriva objekt är inte solida
   Infyllnadsmönster
- Framförallt: <u>Ni</u> kan använda dem!
   O Behöver inte vara en CNC operatörer

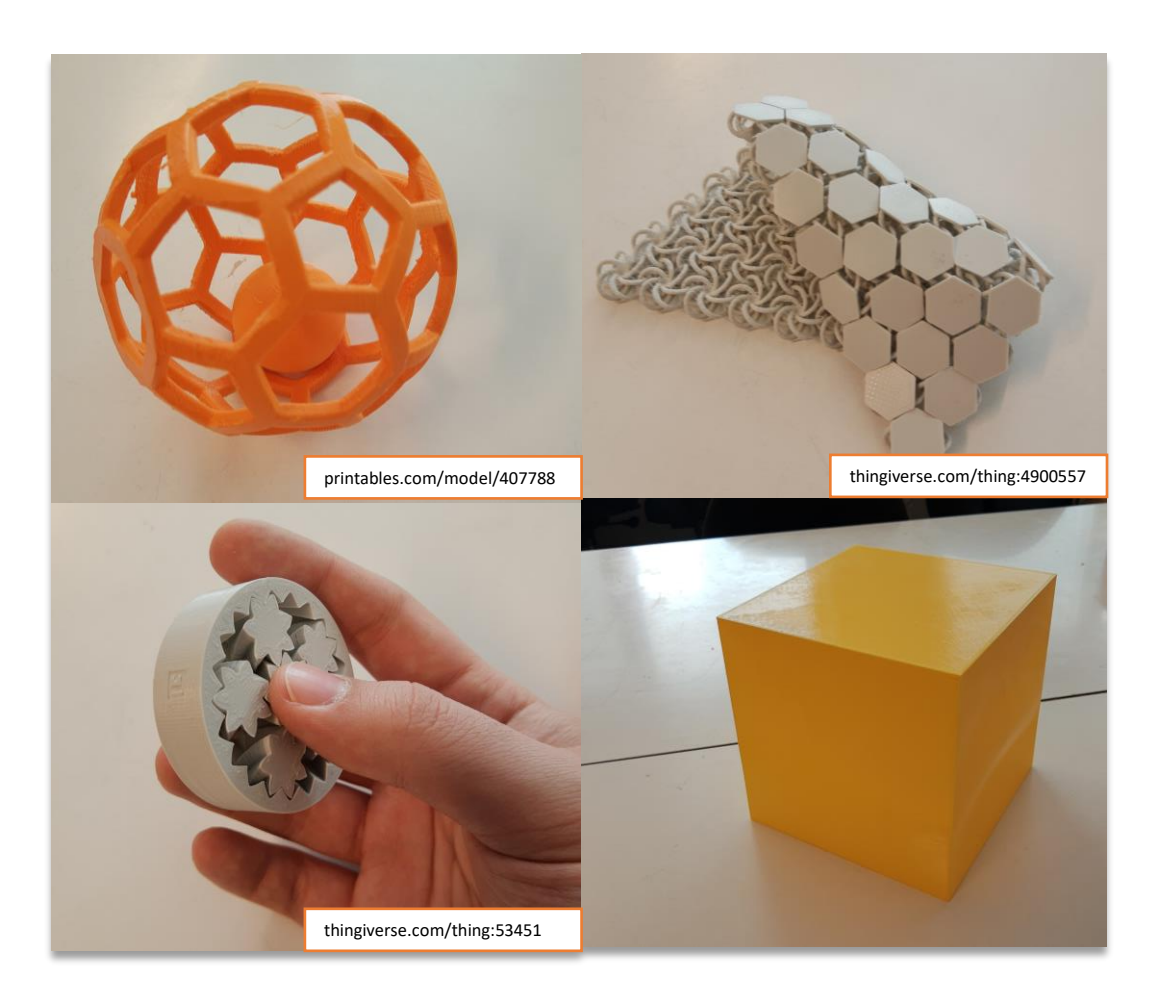

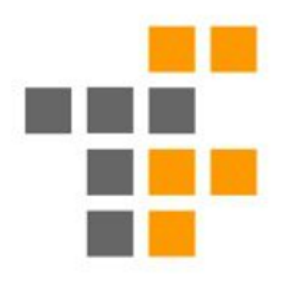

## Grundprinciper för 3D-skrivare

- Additiv tillverkning:

   Tillför material under processen
   Jämför med t.ex. en svarv
- Objektet byggs upp av 2D-lager
- 3D-skrivaren utläser dessa 2Dlager från CNC-språk i filformatet .gcode
- Koden genereras i en mjukvara: • Kallas slicer

| 11 |                                                                                |
|----|--------------------------------------------------------------------------------|
| 12 | M201 X500 Y500 Z100 E5000 ; sets maximum accelerations, mm/sec^2               |
| 13 | M203 X500 Y500 Z10 E60 ; sets maximum feedrates, mm / sec                      |
| 14 | M204 S500 T1000 ; sets acceleration (S) and retract acceleration (R), mm/sec^2 |
| 15 | M205 X8.00 Y8.00 Z0.40 E5.00 ; sets the jerk limits, mm/sec                    |
| 16 | M205 S0 T0 ; sets the minimum extruding and travel feed rate, mm/sec           |
| 17 | ;TYPE:Custom                                                                   |
| 18 | G90 ; use absolute coordinates                                                 |
| 19 | M83 ; extruder relative mode                                                   |
| 20 | M104 S150 ; set temporary nozzle temp to prevent oozing during homing          |
| 21 | M140 S60 ; set final bed temp                                                  |
| 22 | G4 S30 ; allow partial nozzle warmup                                           |
| 23 | G28 ; home all axis                                                            |
| 24 | G1 Z50 F240                                                                    |
| 25 | G1 X2.0 Y10 F3000                                                              |
| 26 | M104 S220 ; set final nozzle temp                                              |
| 27 | M190 S60 ; wait for bed temp to stabilize                                      |
| 28 | M109 S220 ; wait for nozzle temp to stabilize                                  |
| 29 | G1 Z0.28 F240                                                                  |
| 30 | G92 E0                                                                         |
| 31 | G1 X2.0 Y140 E10 F1500 ; prime the nozzle                                      |
| 32 | G1 X2.3 Y140 F5000                                                             |
| 33 | G92 E0                                                                         |
| 34 | G1 X2.3 Y10 E10 F1200 ; prime the nozzle                                       |
| 35 | G92 E0                                                                         |
| 36 | G21 ; set units to millimeters                                                 |
| 37 | G90 ; use absolute coordinates                                                 |
| 38 | M83 ; use relative distances for extrusion                                     |
| 39 | ; Filament gcode                                                               |
| 40 | M107                                                                           |
| 41 | ;LAYER_CHANGE                                                                  |
| 42 | ; Z:0.2                                                                        |
| 43 | ;HEIGHT:0.2                                                                    |
| 44 | ; BEFORE_LAYER_CHANGE                                                          |
| 45 | G92 E0                                                                         |
| 46 | ;0.2                                                                           |
| 47 |                                                                                |
| 48 |                                                                                |
| 49 | G1 E-5 F3600                                                                   |
| 50 | G1 Z.2 F9000                                                                   |
| 51 | ;AFTER LAYER CHANGE                                                            |
| 52 | ;0.2                                                                           |

## 3D-skrivarens delar

Typexempel: Ender 3-Pro

- 3 axlar för att röra skrivarhuvudet Axlarna: (i standardfärger)
  - o X-axel
  - Y-axel →
  - Z-axel →
- Extruder (="utmatare")
- Material matas genom en PTFE-tub
- Till ett värmt munstycke där filamentet smälts
- Värmd bädd
  - Säkerställer konstant temperatur i botten av objektet

Material krymper/expanderar olika vid temperaturförändringar → modellen skulle lossna

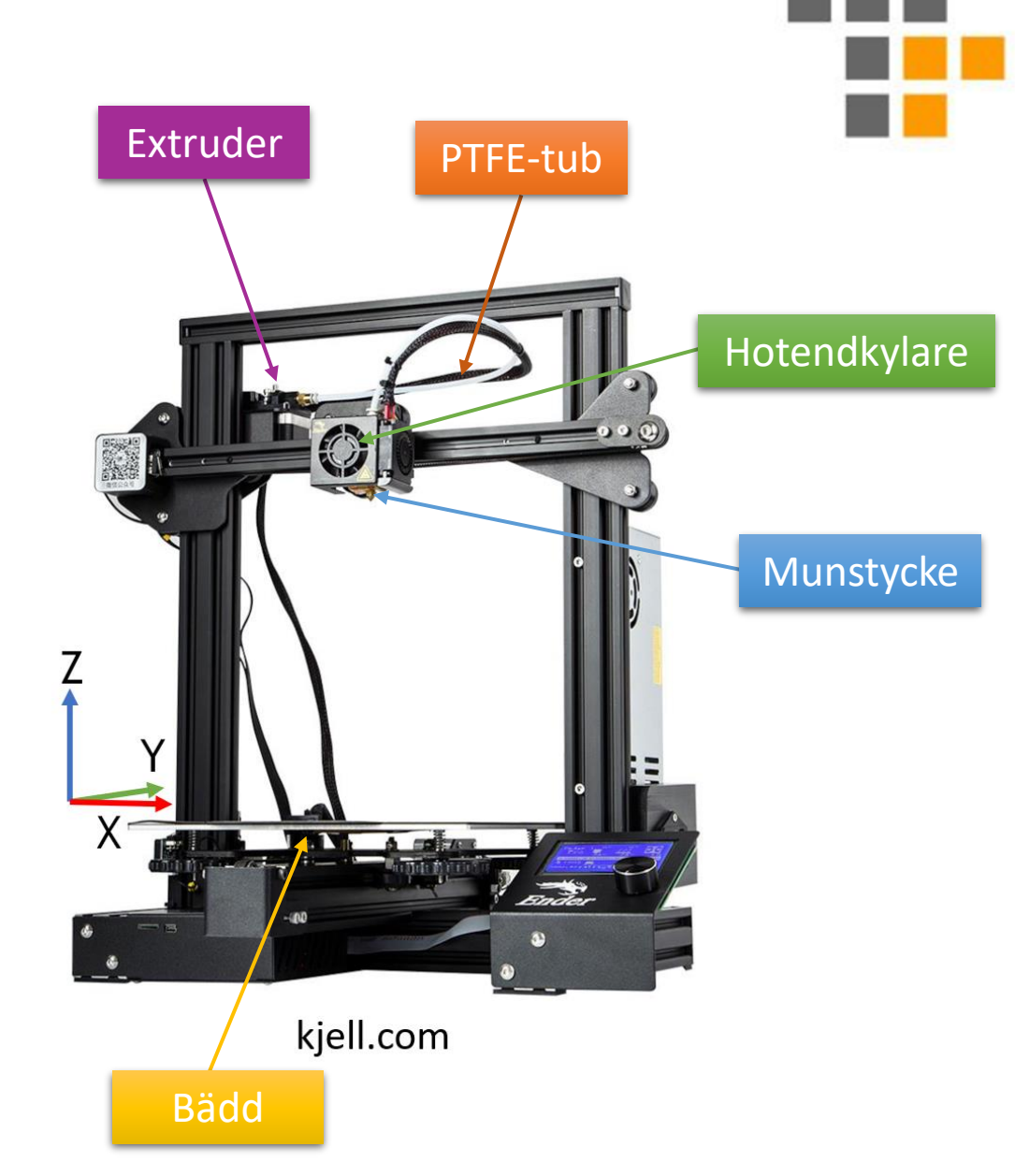

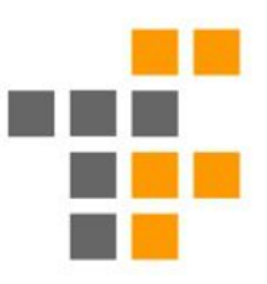

## Hotend/Värmeblock

- Materialet smälts först i sista delen (i bild: Hot Zone)

   Kylflänsen ser till att endast det filament vi önskar smälta smälts
- Munstycket:

Diameter 0.4 mm som standard
Men:

- 0.2 mm...
- 0.6 mm...
- ...
- 1.2 mm...
- ...Finns också

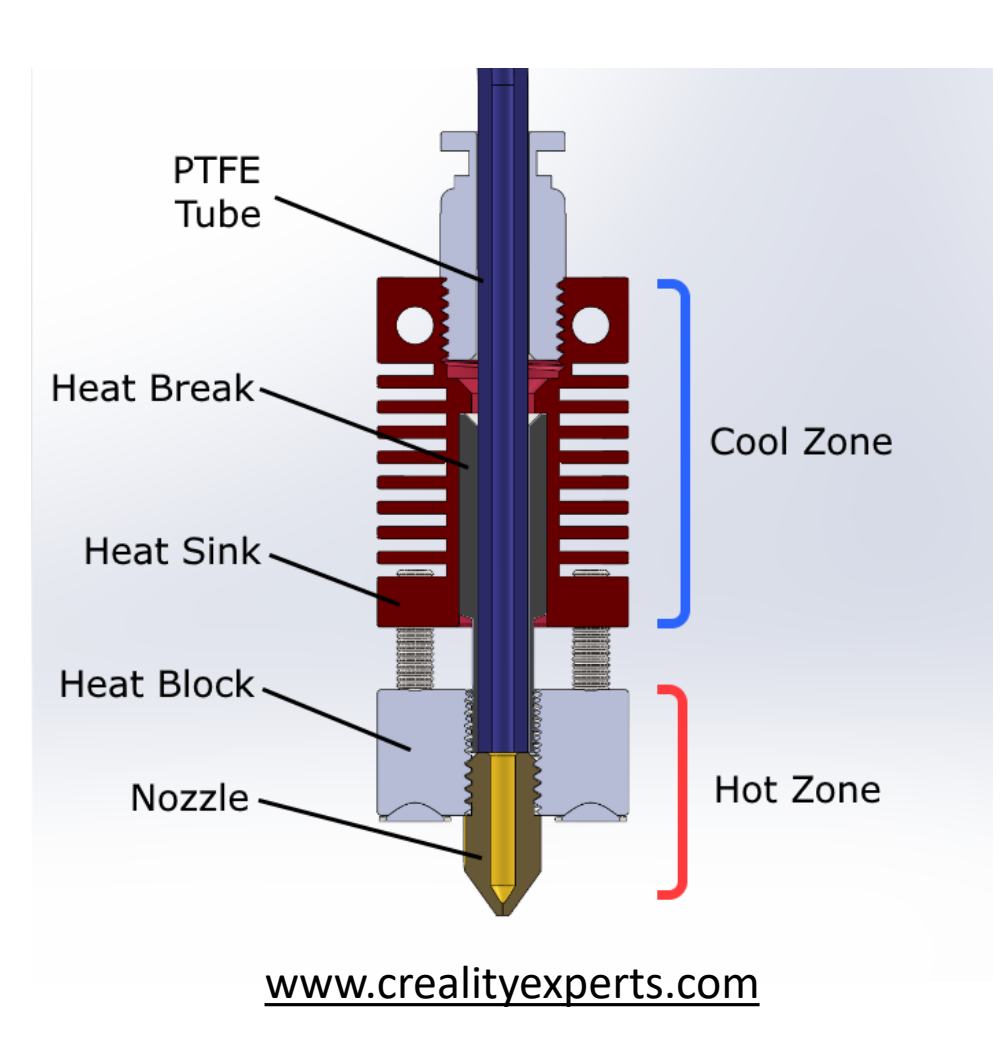

## Ultimaker 2+ och Ender-5 Pro

- CORE-XY teknik
- Munstycket rör på sig i både Xled och Y-led
- Bädden åker upp och ned
- Snabbare och högre precision men har fler delar och är dyrare
- Ultimaker 2+ ä.k.s. ULLA Har ett 0.6 mm munstycke!

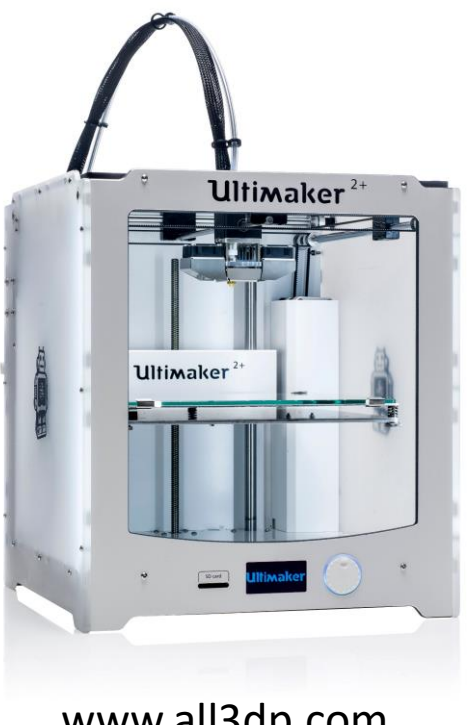

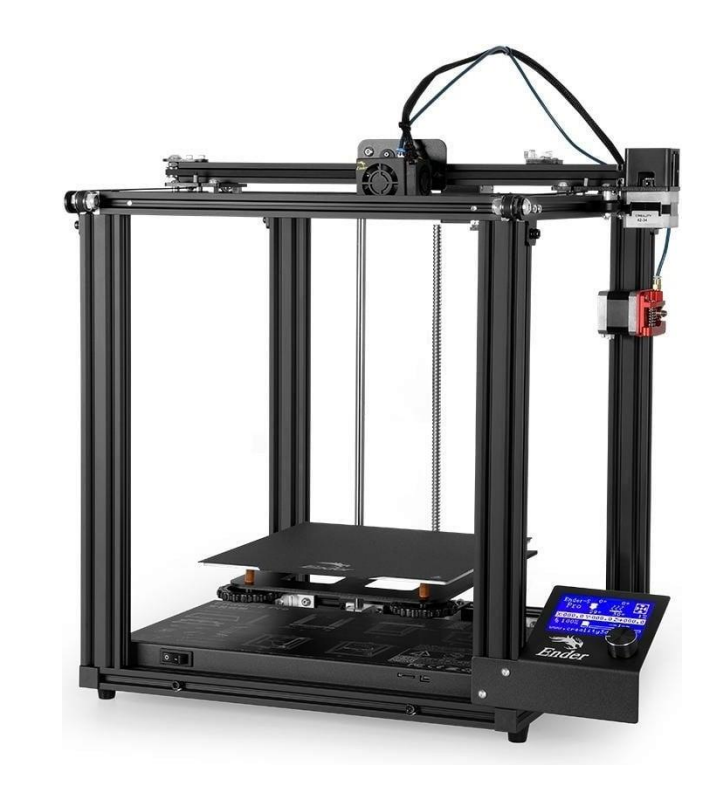

www.all3dp.com

www.3djake.de

## Sovol SV04

Bedslinger IDEX

○ IDEX = Independent **D**ual **Ex**truder ○ Kan skriva ut 2 material/färger

- Direct drive extruders
  - Sitter direkt ovanpå hotend • Möjliggör utskrift med TPU (flexibelt gummi)
- 30x30x40 cm utskriftvolym

### • 5 lägen:

- Single 1 & Single 2 endast ett munstycke
- Dual 2 material i en modell
- Copy Munstyckena skriver ut samma modell
- Mirror Munstyckena skriver ut samma modell fast speglad

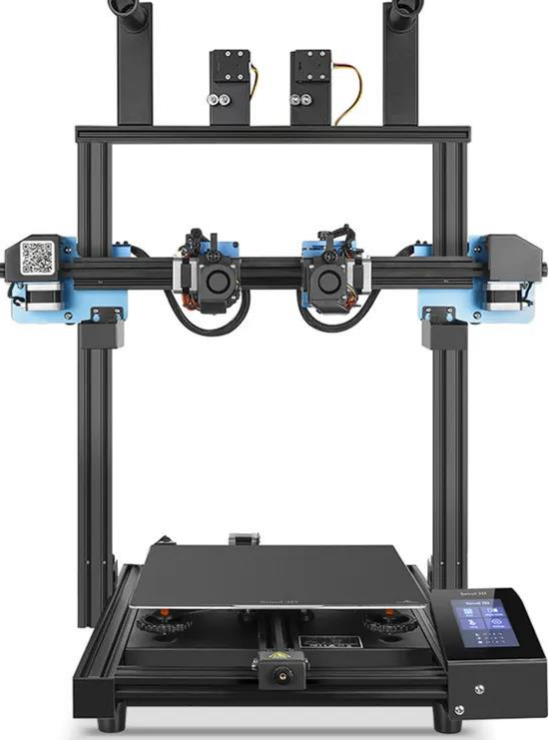

### www.3djake.se/sovol/sv04

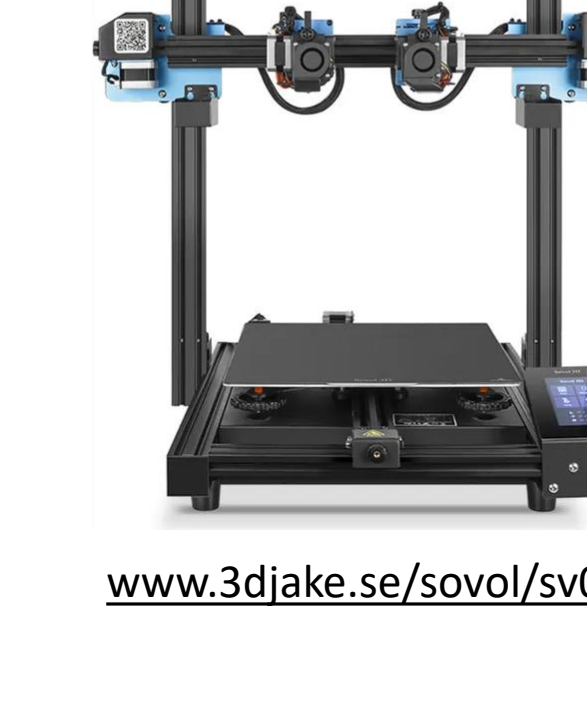

![](_page_7_Figure_14.jpeg)

## Material - PLA

Vi använder PLA (Polylactide):

- Munstycke: 220-210°C
- Bädd: 60°C
- Fördelar:
  - $\circ$  Billigt
  - Ej giftigt (slicka/sniffa/ät inte dock!)
  - $\,\circ\,$  Enkelt att printa
- Nackdelar:
  - $\circ$  Inte särskilt väderbeständigt
  - $\,\circ\,$  Spricker hellre än att böjas
  - Suger åt sig fukt lätt (leder till problem under printning)

![](_page_8_Picture_12.jpeg)

![](_page_8_Picture_13.jpeg)

www.3dprima.com

![](_page_9_Picture_0.jpeg)

## Innovatoriets 3D-skrivare

| Kategori:                 | Ender-3 Pro        | Ender-5 Pro                 | Ultimaker 2+   | Sovol SV04      |
|---------------------------|--------------------|-----------------------------|----------------|-----------------|
| Munstyckesstorlek:<br>(Ø) | 0.4 mm             | 0.4 mm                      | 0.6 mm         | 2x 0.4 mm       |
| Hastighet:                | 40 mm/s            | 40 mm/s                     | 55 mm/s        | 60 mm/s         |
| Byggvolym:                | 220x220x250 mm     | 220x220x300 mm              | 223x223x205 mm | 300x300x402 mm  |
| Filamentdiameter:         | 1.75 mm            | 1.75 mm                     | 2.85 mm        | 1.75 mm         |
| Bäddtyp:                  | Stålpulverlackerad | Glas/<br>Stålpulverlackerad | Glas           | Glas            |
| Bäddfästningmedel:        | Brim               | Limstift/Brim               | Limstift       | Lifstift + Brim |
| Skrivartyp:               | Bedslinger         | CORE-XY                     | CORE-XY        | Bedslinger IDEX |
| Rekommenderad<br>slicer:  | PrusaSlicer        | PrusaSclicer                | CURA           | PrusaSlicer     |
|                           |                    |                             |                |                 |

Kräver Nivå-2

![](_page_10_Figure_0.jpeg)

# Rast

## Slicers – Hur man ni använder dem

- Finns installerat på innovatoriets datorer!
- PrusaSlicer Använd för Ender skrivarna
- CURA Använd för Ultimaker skrivare(n)
- Ni får inte ändra inställningarna\* om ni inte har körkort nivå 2
  - Har ni problem, prata med någon ansvarig problemet är oftast fysisk hårdvara
- Om du är osäker på om din modell kommer printas bra, fråga!

![](_page_11_Picture_7.jpeg)

![](_page_11_Picture_9.jpeg)

![](_page_11_Picture_10.jpeg)

![](_page_12_Picture_0.jpeg)

## Inställningar i Slicer – Välja skrivare

- Viktigt att välja rätt skrivare först

   deras fysiska egenskaper påverkar vad som går och inte
   Använd alltid "user preset"
- Välj också korrekt "Print settings"

○ Använd alltid "user preset"

![](_page_12_Picture_5.jpeg)

![](_page_13_Picture_0.jpeg)

# Inställningar i Slicer – Lager och ytterkanter

- Antal väggar (med 0.4 mm Nozzle):
  - 2-5 st, 3 stycken (1.2 mm) generellt bra
- Lagerhöjd (med 0.4 mm Nozzle):

   0.12 mm för finare prints
   0.2 mm är ofta bäst för tid-kvalitet
- Topp/Botten lager:

5 med 0.12 mm lagerhöjd
3 med 0.2 mm lagerhöjd

| Intitled - PrusaSlicer-2.6.0 based<br><u>Edit Window View C</u> onfigue<br>Plater OPrint Settings | on Slic3r<br>uration Help<br>Filament Settings 🖻 Printer Settings                             | om att                                    | byta profil                                                          | - C X                       |
|---------------------------------------------------------------------------------------------------|-----------------------------------------------------------------------------------------------|-------------------------------------------|----------------------------------------------------------------------|-----------------------------|
| 0.16mm OPTIMAL @CREALITY                                                                          | - Copy (modified) 🗸 🗸                                                                         | _                                         | Q, 🤋                                                                 |                             |
| yers and perimeters<br>fill<br>cirt and brim<br>upport material                                   | Layer height<br>• Layer height:<br>• First layer height:                                      | • 0.16<br>• 0.2                           |                                                                      | Rör ej!                     |
|                                                                                                   | Vertical shells                                                                               | 2                                         |                                                                      |                             |
|                                                                                                   | <ul> <li>Perimeters:</li> <li>Spiral vase:</li> </ul>                                         | • • 2                                     | (minimum)                                                            |                             |
|                                                                                                   | Recommended object thin wall thick mm Horizontal shells                                       | ness for layer heigh                      | t 0.16 and 2 lines: 0.87 mm , 3 lin                                  | es: 1.28 mm , 4 lines: 1.70 |
|                                                                                                   | Solid layers:                                                                                 | Тор: • • 3                                | Bottom:                                                              | • • 2                       |
|                                                                                                   | Top shell is 0.48 mm thick for layer he<br>Bottom shell is 0.32 mm thick for laye<br>Advanced | ight 0.16 mm. Mini<br>r height 0.16 mm. I | imum top shell thickness is 0.18 i<br>Minimum bottom shell thickness | nm.<br>s is 0.12 mm.        |
|                                                                                                   | Seam position:                                                                                | • • Near                                  | rest v                                                               |                             |
|                                                                                                   | Fuzzy skin (experimental)                                                                     |                                           |                                                                      |                             |
|                                                                                                   | Fuzzy Skin:                                                                                   | Non                                       | e v                                                                  |                             |

![](_page_14_Picture_0.jpeg)

# Inställningar i Slicer - Infyllnadsmönster

- Vi printar generellt inte solida objekt
- Infyllnadsmönster:
  - Gyroid är bäst för tid-hållbarhet
    Grid är bra när det blir tajt
    Hexagon är ett bra mittemellan
    Lightning för prototyper
    15-25% densitet bra

| Ele Edit Window Yiew Configuration Help   Plater   Plater   Pint Settings   Stimple   Advanced   O.16mm OPTIMAL @CREALITY - Copy (modified)   Image: Stimple   Layers and perimeters   Infill   Fill density:   Fill pattern:   Top fill pattern:   Bottom fill pattern:   Bottom fill pattern:                                                                                                    | *Untitled - PrusaSlicer-2.6.0 bas                                                        | ed on Slic3r                                                                                                    | - 🗆 X                      |
|----------------------------------------------------------------------------------------------------|------------------------------------------------------------------------------------------|----------------------------------------------------------------------------------------------------|----------------------------|
| Plater Print Settings     O.16mm OPTIMAL @CREALITY - Copy (modified)     Iayers and perimeters     Infill     Fill density:     Fill pattern:     Support material     Infill     Fill pattern:     Support material     Infill     Fill pattern:     Support material     Infill     Fill pattern:     Support material     Infill     Fill pattern:     Support material     Infill     Fill pattern:     Support material     Infill     Fill pattern:     Support material     Infill     Fill pattern:     Support material     Infill     Fill pattern:     Support material     Infill     Fill pattern:     Support material     Infill     Fill pattern:     Support material     Infill     Fill pattern:     Infill     Infill     Fill pattern:     Infill     Infill     Infill     Infill     Infi                                                                                                    | <u>File Edit Window View Cont</u>                                                        | guration <u>H</u> elp                                                                                             |                            |
| ● 0.16mm OPTIMAL @CREALITY - Copy (modified)       Image: Copy (modified)       Image: Copy (mod | Plater OPrint Settings                                                                   | Filament Settings 🔄 Printer Settings                                                                              | Simple • Advanced • Expert |
| Layers and perimeters   Skirt and brim   Support material     Fill density:   Fill pattern:   Top fill pattern:   Bottom fill pattern:     Monotonic     Monotonic                                                                                                    | 0.16mm OPTIMAL @CREAL                                                                    | IY - Copy (modified) 🗸 🛛 🗸 🖓 🔹 🔍 😵                                                                                |                            |
|                                                                                                    | O.16mm OPTIMAL @CREALI     Layers and perimeters     Skirt and brim     Support material | Y - Copy (modified)<br>Fill density:<br>Fill pattern:<br>Top fill pattern:<br>Bottom fill pattern:<br>• Monotonic | v     %       v     %      |

![](_page_15_Picture_0.jpeg)

## Inställningar i Slicer – "brim"

- Hjälper vidhäftning mot bädden
- "brim" Nödvändigt för små kontaktytor
- Bäddar av stål drar nytta av brims

![](_page_15_Picture_5.jpeg)

![](_page_15_Picture_6.jpeg)

![](_page_16_Picture_0.jpeg)

## Inställningar i Slicer - Stödmaterial

• Vi kan inte printa i luften\*

![](_page_16_Picture_3.jpeg)

| 💈 *Untitled - PrusaSlicer-2.6.0 based on Slic3r                                                                                                    |                                                 |                                                                                                    |        | _       | o x         |
|----------------------------------------------------------------------------------------------------|-------------------------------------------------|----------------------------------------------------------------------------------------------------|--------|---------|-------------|
| ile <u>E</u> dit <u>W</u> indow <u>V</u> iew <u>C</u> onfiguration <u>H</u> elp                                                                                                    |                                                 |                                                                                                    |        |         |             |
| 🖲 Plater 🔘 Print Settings 📕 Filament Settings 📱                                                                                                    | Printer Settings                                |                                                                                                    | Simple | Advance | ed 单 Expert |
| 0.16mm OPTIMAL @CREALITY - Copy                                                                                                    | ~ F 🖉 🗙  ?                                      | •• 🔍 %                                                                                                    |        |         |             |
| Layers and perimeters<br>Layers and perimeters<br>Layers and perimeters<br>Layers and perimeters<br>Layers and perimeters<br>Support material<br>Speed<br>Speed<br>Multiple Extruders<br>Advanced<br>Overhang thres<br>Coverhang thres<br>Raft<br>Raft<br>Raft layers:<br>Raft contact Z of<br>Raft contact Z of<br>Raft | rt material:<br>supports:<br>hold:<br>listance: | • • ✓<br>• • ✓<br>• • 0 ‡•                                                                                                    |        |         | ~           |
| Options for suppo<br>Style:<br>Top contact Z d<br>Bottom contact                                                                                                    | rt material and raft<br>istance:<br>Z distance: | Snug      V     O.15      Nug      Nug | าท     |         |             |
| <ul> <li>Pattern:</li> <li>Pattern spacing</li> </ul>                                                                                                    | Enc                                             | da inställning                                                                                                    | en n   | i       |             |
| <ul> <li>Closing radius:</li> <li>Top interface la</li> </ul>                                                                                                    | <sub>vers:</sub> får                            | och behöver                                                                                                    | gå i   | n       |             |
| <ul> <li>Bottom interfac</li> <li>Interface patter</li> </ul>                                                                                                    | e layers: i "A                                  | dvanced" läg                                                                                                    | get fö | ör      |             |
| <ul> <li>Interface patter</li> <li>Support on built</li> </ul>                                                                                                    | d plate only: att                               | ändra                                                                                                    |        |         |             |
| XY separation b<br>its support:                                                                                                    | etween an object and                            | • • 60% mm or %                                                                                                    |        |         |             |
| Don't support b                                                                                                    | riages:                                         |                                                                                                    |        |         |             |
| Organic supports                                                                                                    | ch Anala                                        | • • 40                                                                                                    |        |         | •           |

![](_page_16_Picture_5.jpeg)

![](_page_17_Picture_0.jpeg)

## Inställningar i Slicer - Stödmaterial

- Vi kan inte printa i luften\*
- 3 typer av Stödmaterial

   Grid (endast PrusaSlicer)
   ✓ Okej för det mesta, dock inte hål
   Snug ('Normal' i CURA)
   ✓ Kan missa detaljer
  - Organic ('Tree support' i CURA)
    - $\checkmark$  Bra på komplicerade geometrier
    - Minimerar kontaktyta
      - Lämnar minst "skräp" på det utskrivna objektet

![](_page_17_Figure_8.jpeg)

\*<u>nasa.gov</u>

## Stödmaterial

- Vad kan man komma undan med i design?
- Vi kan ställa upp en formel för gränsen av vinklar för överhäng

$$\mathsf{v} = \tan^{-1}\left(h / \left(\frac{b}{2}\right)\right)$$

*h* är lagerhöjden *b* är munstycksbredden

![](_page_18_Figure_5.jpeg)

![](_page_18_Figure_6.jpeg)

## Modellfiler

### • Filformat:

- $\circ$  .STL vanligast
- .3mf Kan spara modeller som projektfiler
  - Tips: Fusion360 kan exportera utan molntjänst .3mf men inte .STL
- STEP Sparar ytor intakt istället för övriga filformat som använder polygoner
  - Väldigt bra att tänka på om man ska skicka filer som kan behövas justeras för t.ex. toleranser i CAD

![](_page_19_Picture_7.jpeg)

## Var får man tag i modellfiler?

Gör era egna i CAD

 Fusion360 tillhandahålls via eran utbildning

- Internet
  - Thingieverse.com (Ultimaker)
    - Världens största sida för 3D modeller för 3D-skrivare
  - Printables.com (Prusa research)
    - Tydligare användarrättigheter och har också ett mycket stort sortiment av 3D modeller

![](_page_20_Picture_8.jpeg)

![](_page_20_Picture_9.jpeg)

![](_page_20_Picture_10.jpeg)

![](_page_20_Picture_11.jpeg)

by JOSEF PRUSA

![](_page_21_Figure_0.jpeg)

# Rast

## Att starta en "print"

- 1. Tillhandahåll modellfil
- 2. Välj 3D-skrivar modell
- 3. Dra och släpp i Slicern
- 4. Placera modell för optimal printbarhet
- 5. Välj lagerhöjd
- 6. Välj infyllnadsdensitet
- 7. Behövs stödmaterial?
  - a) Välj typ
  - b) Testa att "slica" modellen och se om du missat något
- 8. Behövs en "brim"?
- 9. Klicka på "slice" knappen för att generera .gcode filen
- 10. Exportera till ett microSD kort
- 11. Mata ut microSD kortet ur datorn och sätt in det i korrekt skrivarmodell

|               | Print settings:                                       |
|---------------|-------------------------------------------------------|
| Lagerhöid     | 0.20mm NORMAL (0.4 mm nozzle) @CREALITY - Copy (m > 0 |
| Lagernoju     | Filament:                                             |
|               | Generic PLA @CREALITY - Copy ~ 0                      |
|               | Printer:                                              |
| Skrivarmodell | Creality Ender-5 Pro (0.4 mm nozzle) - 3D-labbet      |
| Skrivarniouen |                                                       |
|               | Supports: Everywhere                                  |
|               | Infill: 15% V Brim: V                                 |
|               | Name Editing                                          |
|               |                                                       |
|               | Export G-code                                         |

Simple Advanced Even

![](_page_23_Picture_0.jpeg)

![](_page_23_Picture_1.jpeg)

# Kör ALDRIG .gcode filer på en 3D-skrivare som du inte vet är slicat för just den modellen och utförande!

### 3D-skrivarna sliter jättegärna sönder sig själva ifall du beordrar den att göra något den inte kan

## Att starta en "print"

- 12. Navigera 3D skrivarens gränssnitt
  - a) Ender skrivarna:
    - 1. Tryck ned vredet
    - 2. Rotera vredet så att "Print from TF" eller "Print from media" är markerat
    - 3. Tryck ned vredet
    - 4. Rotera vredet så att din fil är markerad
    - 5. Tryck ned vredet
    - 6. "Printen" ska nu starta
  - b) Ultimaker:
    - 1. Applicera lim på glasplattan
    - 2. Rotera vredet så att "Print" är markerat
    - 3. Tryck ned vredet
    - 4. Rotera vredet så att din fil är markerad
    - 5. Tryck ned vredet
    - 6. Rotera vredet till "Start print"
    - 7. Tryck ned vredet
    - 8. "Printen" ska nu starta

![](_page_24_Picture_18.jpeg)

## Om olyckan är framme

- 1. Stoppa utskriften i menyn
  - a. Om nödsituation vrid strömbrytaren på nätaggregatet
- 2. Kolla vad som gått snett
- 3. Lämna en lapp med <u>vad</u> som gått snett!
  - Vi som underhåller 3D-skrivarna vill absolut inte ha en lapp med "Trasig"
  - Underhåll sker på ideel basis så respektera vår tid
- 4. Låt skrivaren svalna till rumstemperatur
- 5. Stäng av skrivaren

![](_page_25_Picture_9.jpeg)

Foto: Leif Oskarsson

## Efter en "print"

- 1. Låt bädden svalna
- 2. Ta loss din allt utskrivet material
  - a) Ender-3:
    - När bädden är rumstemperatur bör ditt utskrivna objekt lossna
      - Om inte: ta loss bädd och böj den lite
  - b) Ender-5 och Ultimakern:
    - Ta loss glasplattan och låt den svalna
    - Lite våld med en spatel
    - Ställ in i frysen i värsta fall

Varning: Använd inte en spatel på stålbäddarna, de repas bara sönder

![](_page_26_Picture_12.jpeg)

Se upp: Bädden blir okalibrerad om ni trycker ned bädden (vreden under bädden snurrar fritt om fjädrarna komprimeras)

## ...Vadå okalibrera bädden?

- Bäddarna på 3D-skrivarna kalibreras genom att vrida på hjulen under bädden
- Dessa hjul justerar en skruv som sitter i bädden
- Hjulen hålls fast med hjälp avfjädrar
  - Trycks den fjädern in friläggs hjulen och de kan snurra
    - $\rightarrow$  Okalibrering

**‡**F

![](_page_28_Figure_0.jpeg)

## Efter en "print"

- 3. Städa upp "printen"
  - Ta bort stödmaterial och 'brim'
    - Bryts i bästa fall loss med fingrar/tång
    - $\circ$  Rester filas bort

![](_page_28_Picture_6.jpeg)

## Sammanfattning av 3D skrivare:

![](_page_29_Figure_1.jpeg)

Med hjälp av många lager bygger 3D-skrivaren upp en modell. Detta är grundprincipen för att skapa 3D-dimensionella objekt genom att tillföra material till ett objekt detta kallas additiv tillverkning vilket skiljer sig från den traditionella tillverkningstekniken där man tar ett massivt ämne och tar bort från det för att uppnå den önskade formen.

För att skapa instruktioner som 3D-skrivaren förstår använder vi mjukvara, en så kallad slicer som genererar CNC-kod i filformatet .gcode.

Denna CNC-kod läser sedan den inbyggda mikrokontrollen i 3D-skrivaren och omsätter till rörelse. Rörelsen utförs av stegmotorer som det finns minst en per axel av. Materialet matas med extrudern genom teflontuben och in i skrivarens hotend där materialet smälts och far slutligen ut genom munstycket som ofta har diameter på 0.6 till 0.4 mm.

Modellfiler som vi vill skriva ut skapar vi antingen själva i CAD eller så hittar vi dem på internet. Modellfiler behöver vara i ett format som mjukvaran stöder, oftast .STL eller .3mf.

Ett speciellt filformat är .step som bevarar dimensionerna mer exakt från CAD.

![](_page_30_Figure_0.jpeg)

# Avslutande:

Regler för användning av 3D-skrivare i Teknisk Fysiks Innovatorium

![](_page_31_Picture_0.jpeg)

## Teknisk Fysiks 3D-skrivar Certifikat

- Det finns 4 nivåer, 0-3
- Om ni vill använda innovatoriets 3D-skrivare behöver ni ta Nivå-0
- Går bra att ta Nivå-1 närsomhelst också
- Prata med någon av innovatoriets kontaktpersoner om ni vill ta ett prov
  - "Open book" prov Ni får använda Internet och denna presentation
    Provet för nivå-0 finns på papper
    Oändligt\* med försök

![](_page_31_Figure_7.jpeg)

\*Tålamod av rättare

![](_page_32_Picture_0.jpeg)

## Teknisk Fysiks 3D-skrivar Certifikat

### Befogenheter:

- Nivå-0
  - Får använda 3D-skrivarna
  - Slica på innovatoriets datorer med innovatoriets slicer inställningar\*
  - Examinerande moment för er i Inledande Ingenjörskurs!
- Nivå-1
  - Får byta filament
  - Slica på egen dator med innovatoriets slicer inställningar\*

\*Får endast ändra de saker som syns i 'simple mode' i PrusaSlicer och får inte spara ändringar

### Kunskapskrav:

- Nivå-0
  - 3D-skrivarens delar
  - Basic slicerkunskap
  - Hur man felanmäler
  - Labbets regler
- Nivå-1
  - Hur man byter filament
  - Lite mer avancerad slicerkunskap

![](_page_33_Picture_0.jpeg)

## Teknisk Fysiks 3D-skrivar Certifikat

### **Befogenheter:**

- Nivå-2
  - Får kalibrera bädd
  - Rengöra och underhålla munstycken
  - Får slica på egen dator med egna inställningar (snälla utgå från innovatoriets)
  - Får använda SV04 skrivaren efter att ha läst guiden
- Nivå-3
  - Får kalibrera/reparera hela skrivare\*\*
  - Betraktas som "Stor erfarenhet" → får använda 3D-skrivare utan uppsyn

\*\*Förväntas göra det också ifall innehavaren har råkat orsaka något...

### Kunskapskrav:

- Nivå-2
  - Hur man kalibrerar bädd
  - Hur man...
    - o Använder akupunkturnål
    - $\circ$  Coldpull
    - Byta och rengöra munstycke
    - Rengör extruder
- Nivå-3
  - Veta hur alla delar i en 3D-skrivare går ihop mekaniskt och elektroniskt
    - o Strukturen
    - Stegmotorer
      - Kalibrera dem
    - o Hotend
      - Termistor
      - Värmeelement

## Innovatoriumets regler

Ni måste kunna dessa!

 $\odot$  Krävs för att ha access till 3D-labbet

- Kontaktpersoner:
  - Gustav Oskarsson
    - E-post: guos0025@student.umu.se
  - o Carl "Calle" Löfqvist
    - E-post: <u>calo0070@student.umu.se</u>
- Finns snart även på tekniskfysik.se
- Sitter en kopia på dörren till innovatoriet

**Gustav Oskarsson** Kontaktperson för innovatoriet Teknisk Fysik, Umeå

Förhållningsregler i innovatoriet

#### Allmänna regler för innovatoriet

- All utrustning ska läggas tillbaka på rätt plats efter användning.
- Utrymmen ska lämnas snyggt efter er (sopa/torka av bord).
- Alla projekt ska förvaras i uppmärkta projektlådor som förvaras i hyllan. Om det inte finns plats se till att era delar är märkta med namn, datum och telefonnummer och inte är i vägen för andra.
- Förbrukar man materiell (ex. tar slut på en viss typ av skruv) är man skyldig att rapportera detta, förslagsvis i inköpskanalen på 3D-labbet discordservern med ett foto.

#### <u>3D-skrivare</u>

- Om ni vill använda en 3D skrivare för första gången ska ni ha fått en genomgång av någon som vet hur de används först.
- För att själv få använda 3D-skrivare utan ledsagning behöver du ta Teknisk Fysiks innovatoriums egna 3D-skrivarkörkort. Prata med någon kontaktperson eller någon med certifikat-märkena för mer information.
- 3D skrivarna får ej lämnas utan ständig uppsyn av någon i samma rum om man inte har stor erfarenhet av att bygga och reparera 3D-skrivare och har nivå-3 på ditt 3D-skrivarkörkort.
   Det är den sista personen som lämnar innovatoriets skyldighet att stänga av 3Dskrivare.

#### Datorregler

- Skrivbordet (det fysiska och digitala) skall hållas snyggt och rent
- Alla dokument ska sparas i någon av de två Drive-mapparna ("personligamappar" eller "projektmappar"). Om man inte har en mapp ska kan man skapa en och döpa den till "Förnamn Efternamn Klass (ex: F22)"
- Man ska fråga innovatoriets kontaktpersoner innan man installerar ny mjukvara på datorerna.
   Piratkopierade program tillåts ej.
- Skriver man som användare "3D-labbet" (den som är inloggad på verkstads datorerna) på Discord ska man hälsa vem det är som står bakom tangentbordet.

#### <u>Låneregler</u>

- Utrustningen får inte lämna campus.
- När man lånar något ska det senast vara återlämnat innan 23:59:59 samma dag.
- När man lånar utrustning ska man fylla i lånepärmen med vad som lånas, datum, vem, etc.
- När man återlämnar saker sätter man ett kryss i pärmen i rutan "Återlämnat".
- Förbrukar man upp innovatoriets materiell utanför innovatoriet är man fortfarande skyldig att rapportera det, gör man det inte måste vi i stället anta att du stulit det.

Kontaktperson:

Gustav Oskarsson guos0025@student.umu.se

![](_page_34_Picture_34.jpeg)

Carl "Calle" Löfqvist calo0070@student.umu.se

2024-06-11

![](_page_34_Picture_36.jpeg)

![](_page_35_Picture_0.jpeg)

## Vill ni lära er mer om 3D-skrivare

- Vi har köpt en bok om ni vill lära er
   Två exemplar finns att läsa i 3Dlabbet
- Det finns gott om material på Internet
  - $\circ$  Bra källor:
    - ✓ <u>youtube Maker's Muse</u>
    - ✓ <u>www.all3dp.com</u>
    - ✓ <u>youtube Tomb of 3D Printed Horrors</u>
    - ✓ <u>youtube 3D Printer Academy</u>

![](_page_35_Picture_9.jpeg)